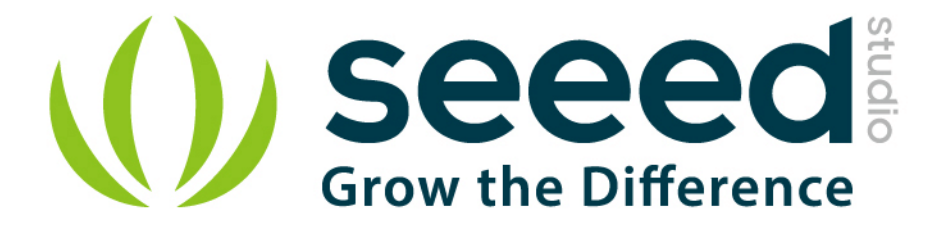

# Grove - Gas Sensor (MQ5) User Manual

Release date: 2015/9/22

Version: 1.0

Wiki: http://seeedstudio.com/wiki/Twig - Gas Sensor(MQ5)

Bazaar: <u>http://www.seeedstudio.com/depot/Grove-Gas-SensorMQ5-</u> p-938.html

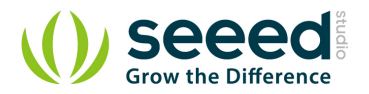

### **Document Revision History**

| Revision | Date         | Author     | Description |
|----------|--------------|------------|-------------|
| 1.0      | Sep 22, 2015 | Jiankai.li | Create file |
|          |              |            |             |

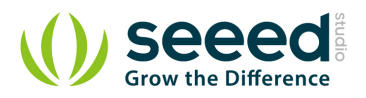

## Contents

| Doc                    | cument R          | evision History             | 2 |
|------------------------|-------------------|-----------------------------|---|
| 1.                     | Introduction      |                             | 2 |
| 2.                     | Features          | 5 •••••                     | 3 |
| 3.                     | Application Ideas |                             |   |
| 4. Mechanic Dimensions |                   |                             |   |
|                        | 4.1               | Electronic Characteristics  | 5 |
| 5.                     | Usage             |                             | б |
|                        | 5.1               | Suggest Reading for Starter | 6 |
|                        | 5.2               | Hardware Installation       | 6 |
|                        | 5.3               | How to use ·····            | 7 |
| 6.                     | Version           | Tracker ······1             | 0 |
| 7.                     | Resourc           | es1                         | 1 |
| 8.                     | Licensir          | ng1                         | 2 |

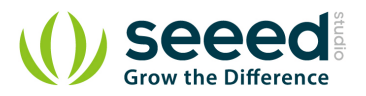

#### Disclaimer

For physical injuries and possessions loss caused by those reasons which are not related to product quality, such as operating without following manual guide, natural disasters or force majeure, we take no responsibility for that.

Under the supervision of Seeed Technology Inc., this manual has been compiled and published which covered the latest product description and specification. The content of this manual is subject to change without notice.

#### Copyright

The design of this product (including software) and its accessories is under tutelage of laws. Any action to violate relevant right of our product will be penalized through law. Please consciously observe relevant local laws in the use of this product.

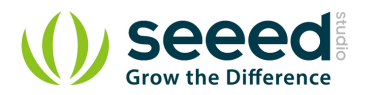

#### 1. Introduction

The Grove - Gas Sensor(MQ5) module is useful for gas leakage detecting(in home and industry). It can detect H2, LPG, CH4, CO, Alcohol. Based on its fast response time. Measurements can be taken as soon as possible. Also the sensitivity can be adjusted by the potentiometer.

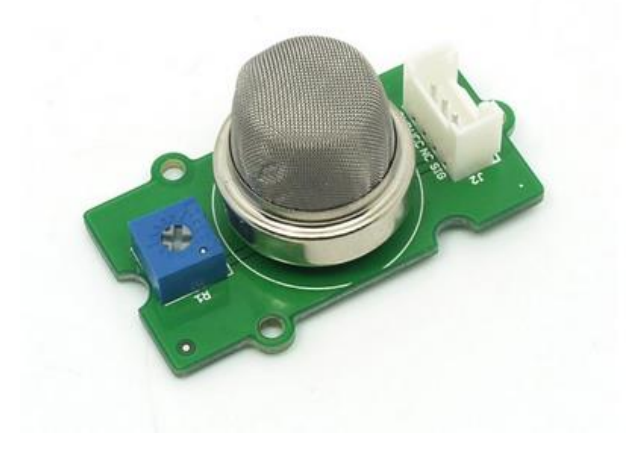

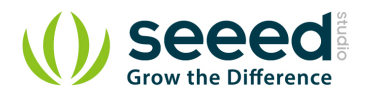

## 2. Features

- Wide detecting scope
- Stable and long life
- Fast response and High sensitivity

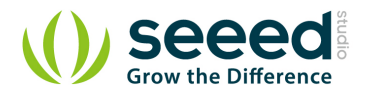

# 3. Application Ideas

- Gas leakage detecting
- Toys

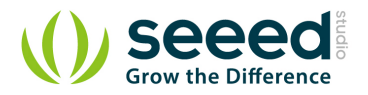

# 4. Mechanic Dimensions

### 4.1 Electronic Characteristics

| Items                  | Parameter name      | Min | Туре       | Max   | Unit |
|------------------------|---------------------|-----|------------|-------|------|
| System Characteristics |                     |     |            |       |      |
| VCC                    | Working Voltage     | 4.9 | 5          | 5.1   | V    |
| РН                     | Heating consumption | 0.5 | -          | 800   | mW   |
| RL                     | Load resistance     |     | can adjust |       |      |
| RH                     | Heater resistance   | -   | 31±10%     | -     | Ω    |
| Rs                     | Sensing Resistance  | 10  | -          | 60    | kΩ   |
| Scope                  | Sensing Resistance  | 200 | -          | 10000 | ppm  |

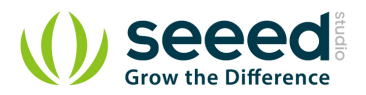

#### 5. Usage

#### 5.1 Suggest Reading for Starter

- Download Arduino and install Arduino driver
- Getting Started with Seeeduino
- How to choose a Gas Sensor
- What's LEL

#### 5.2 Hardware Installation

Grove products have a eco system and all have a same connector which can plug onto the <u>Base</u> <u>Shield</u>. Connect this module to the A0 port of Base Shield, however, you can also connect Gas sensor to Arduino without Base Shield by jumper wires.

| Arduino UNO | Gas Sensor |
|-------------|------------|
| 5V          | VCC        |
| GND         | GND        |
| NC          | NC         |
| Analog A0   | SIG        |

You can gain the present voltage through the SIG pin of sensor. The higher the concentration of the gas, the bigger the output voltage of the SIG pin. Sensitivity can be regulated by rotating the potentiometer. Please note the best preheat time of the sensor is above 24 hours. For the detailed information about the MQ-5 sensor please refer to the datasheet.

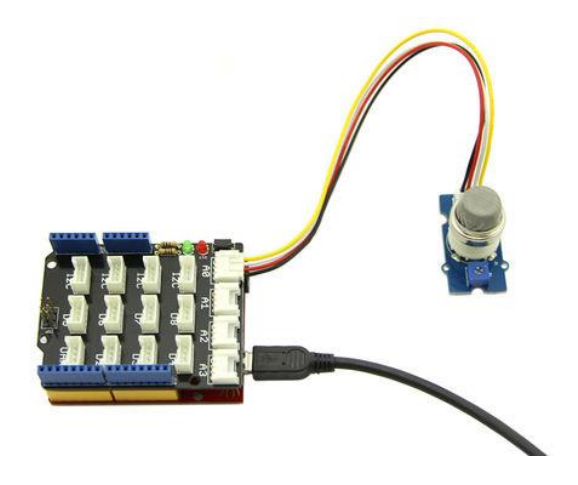

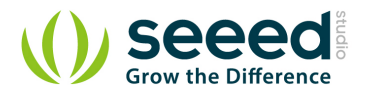

#### 5.3 How to use

There're two steps you need to do before getting the concentration of gas.

First, connect the module with Grove Shield using A0 like the picture above. And put the sensor in a clear air and use the program below.

```
void setup() {
 Serial.begin(9600);
void loop() {
  float sensor_volt;
  float RS_air; // Get the value of RS via in a clear air
 float RO; // Get the value of RO via in H2
  float sensorValue;
/*--- Get a average data by testing 100 times ---*/
    for(int x = 0; x < 100; x++)
  {
   sensorValue = sensorValue + analogRead(A0);
 }
  sensorValue = sensorValue/100.0;
/*-
                                                -*/
 sensor_volt = sensorValue/1024*5.0;
 RS_air = (5.0-sensor_volt)/sensor_volt; // omit *RL
 RO = RS_air/6.5; // The ratio of RS/RO is 6.5 in a clear air
 Serial.print("sensor_volt = ");
 Serial.print(sensor_volt);
 Serial.println("V");
 Serial.print("R0 = ");
 Serial.println(R0);
  delay(1000);
```

Then, open the monitor of Arduino IDE, you can see some data are printed, write down the value of R0 and you need to use it in the following program. During this step, you may pay a while time to test the value of R0.

Second, put the sensor in one gas where the environment you want to test in. However, don't forget to replace the R0 below with value of R0 tested above

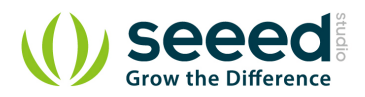

```
void setup() {
                Serial.begin(9600);
void loop() {
                  float sensor_volt;
                  float RS_gas; // Get value of RS in a GAS % \left( \mathcal{A}_{1}^{\prime}\right) =\left( \mathcal{A}_{1}^{\prime}\right) \left( \mathcal{A}_{1}^{\prime}\right) \left
                  float ratio; // Get ratio RS_GAS/RS_air
                  int sensorValue = analogRead(A0);
                  sensor_volt=(float) sensorValue/1024*5.0;
                  RS_gas = (5.0-sensor_volt)/sensor_volt; // omit *RL
                /*-Replace the name "RO" with the value of RO in the demo of First Test -*/
                  ratio = RS_gas/R0; // ratio = RS/R0
                                                                                                                                                                                                                                                                                                                                                                                                                                                                                                                                                                                                                                                      */
                   /*-
                Serial.print("sensor_volt = ");
                Serial.println(sensor_volt);
                Serial.print("RS_ratio = ");
                Serial.println(RS_gas);
                Serial.print("Rs/R0 = ");
                Serial.println(ratio);
                Serial.print("\n\n");
                delay(1000);
```

Now, we can get the concentration of gas from the below figure.

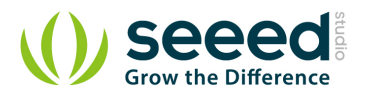

According to the figure, we can see that the minimum concentration we can test is 200ppm and the maximum is 10000ppm, in a other word, we can get a concentration of gas between 0.02% and 1%. However, we can't provide a formula because the relation between ratio and concentration is nonlinear.

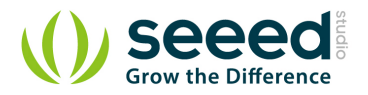

## 6. Version Tracker

| Revision | Descriptions            | Release     |
|----------|-------------------------|-------------|
| v0.9b    | Initial public release  | 16,Aug,2011 |
| v1.4     | Replace some components | 27,Aug,2014 |

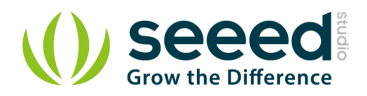

## 7. Resources

- File:Gas Sensor Eagle files.zip
- File:Gas Sensor Schematic.pdf
- File:MQ-5.pdf

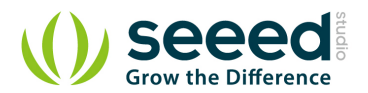

## 8. Licensing

This documentation is licensed under the Creative Commons Attribution-ShareAlike License

<u>3.0</u> Source code and libraries are licensed under <u>GPL/LGPL</u>, see source code files for details.

# **Mouser Electronics**

Authorized Distributor

Click to View Pricing, Inventory, Delivery & Lifecycle Information:

Seeed Studio: <u>101020056</u>